Juin 2021

# INSCRIPTION SUR CANDIDATURE

Faciliter vos recrutements de candidats sur vos sessions avec la nouvelle modalité d'inscription « *Sur candidature* ».

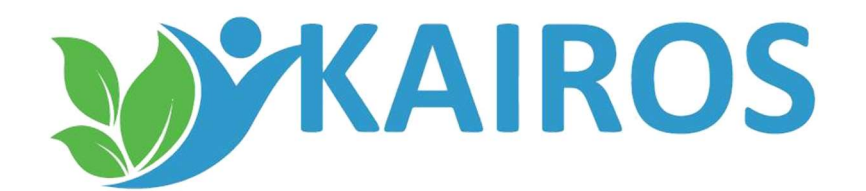

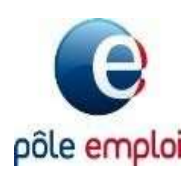

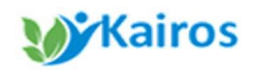

Cette nouvelle modalité permet aux candidats de faire une demande d'inscription à une session de formation. Vous récupérez alors dans KAIROS une liste de candidatures que vous devez étudier.

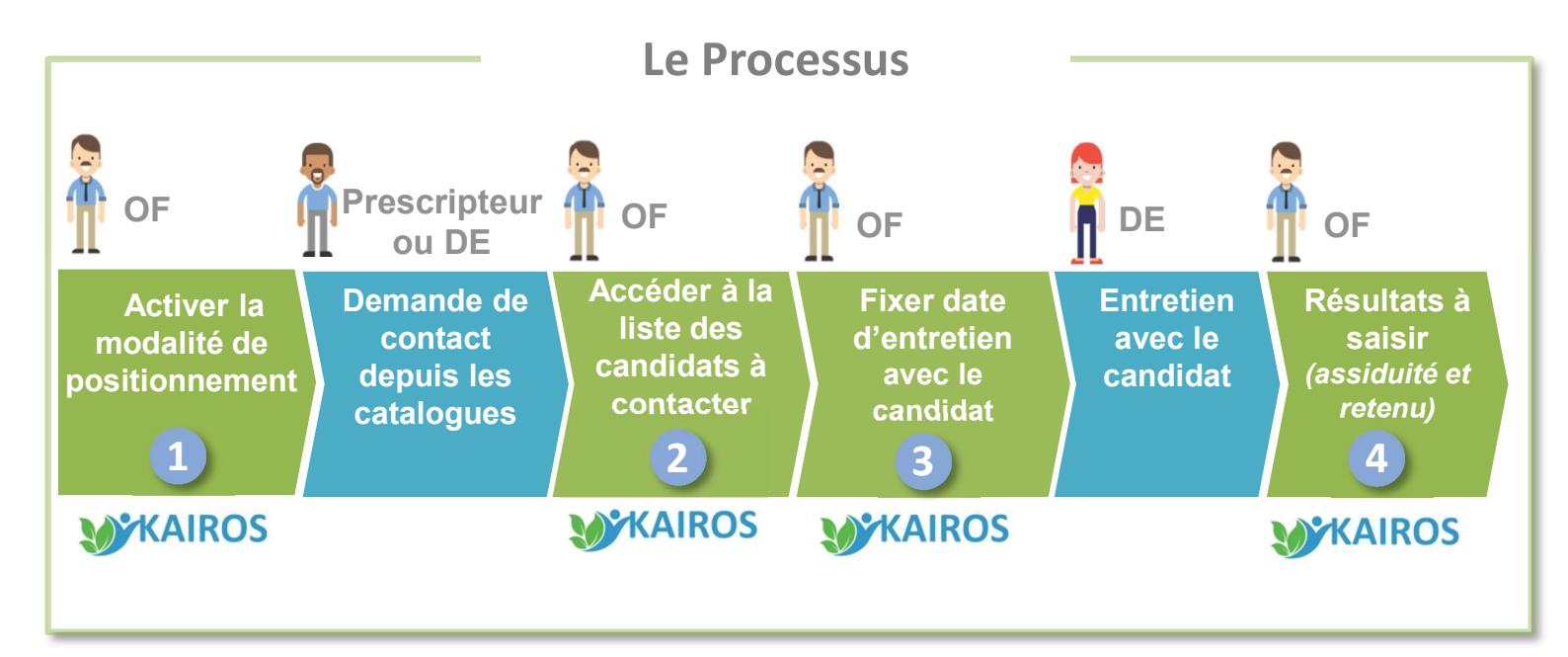

Cette modalité vous offre de la souplesse pour remplir vos sessions de formation. Elle peut être complémentaire à l'information collective ou rendez individuel, sur une même session. Vous pouvez ainsi proposer aux candidats l'inscription sur candidature seule ou avec une ou plusieurs informations collectifs. Le candidat choisira la modalité qui lui convient le mieux.

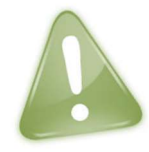

L'activation de la modalité est possible sur l'ensemble des sessions du catalogue, hormis pour les formations AFC 2019 qui exigent la mise en place obligatoire d'ICOP (Informations Collectives de Positionnement)

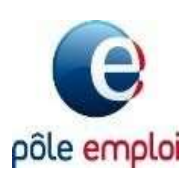

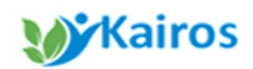

Page 4

### Modalité Inscription sur candidature

1

2

3

4

5

pôle emploi

*i* Cette évolution n'est pour l'instant pas mise en œuvre par les Carif régionaux, des travaux sont menés avec le Réseau des Carif-Oref pour vous permettre de le faire dès le dépôt de votre offre de formation.

#### Activer la modalité sur votre session

Depuis une session existante de votre catalogue, vous activez la modalité inscription « sur candidature ». Vous définissez une période de réception des candidatures et la capacité maximale de candidats à recevoir.

Elle sera visible sur les catalogues de formation pour le demandeur d'emploi (Trouver ma formation sur pole-emploi.fr et sur l'application mobile « Ma Formation ») et pour le prescripteur (via les outils de prescription de Pôle emploi et Ouiform)

### Accéder à la liste des candidats à contacter Page 8

Le Candidat intéressé par la formation (ou via un prescripteur) fait une demande de contact directement en ligne. Vous accédez à la liste des candidats inscrits sur chaque période afin de les recontacter pour fixer un entretien *(physique, par téléphone, par mail ...)* et d'étudier sa candidature

### Fixer la date d'entretien

Une fois la date d'entretien fixée, vous déclarez le suivi de la prise de contact (contacté, injoignable, refus). Ce qui permet de mettre à jour les informations auprès du candidat et du prescripteur.

#### **Renseigner l'inscription du candidat en formation** *Page 12*

Suite à l'entretien avec le candidat, vous renseignez le résultat pour assurer le suivi de son inscription (présence/absence à l'entretien et retenu /non retenu à la formation)

### Ajuster la modalité

Vous pouvez ajuster au besoin la période de recrutement et/ou la capacité maximum

Page 16

Page 10

## Activer la modalité sur votre session 1/4

**Kairos** 

Accessible uniquement depuis le nouveau KAIROS

1 Vous vous connectez à <u>KAIROS Nouvelle</u> <u>Génération</u>, puis vous arrivez sur l'accueil

| e pôle emploi                                           | pôle emploi                            | CLIQUEZ ICI                        | 1                                     | portail emploi   |
|---------------------------------------------------------|----------------------------------------|------------------------------------|---------------------------------------|------------------|
| ACCUEIL ORGANISME DE<br>FORMATION                       | GUIDES ET<br>DOCUMENTATION             | FAQ ACTUALITÉS                     | CONTACT                               | CONTENU STANDARD |
| Utilisateur : 👵                                         | Accuel                                 |                                    |                                       |                  |
| Organisme :                                             | MES APPLICATIONS                       |                                    |                                       |                  |
| Localisation :                                          | Informations sur les dem               | andeurs d'emploi                   |                                       |                  |
| • Revenir à mon profil                                  | WKAIROS KAIROS (IQRFR                  | ) - Profil KAIROS (403517493000)   | 2 <b>5)</b> (IQRFR)<br>Guide COADHA ( | PPT, 1 Moj       |
| EDITO KAIROS MLOCALE                                    | WKAIROS KAIROS NOUVE<br>(4035174930002 | LLE GÉNÉRATION (IQRFR) - Pro<br>5) | fil KAIROS                            |                  |
| Test GGU                                                | Informations sur les offre             | s d'emploi                         |                                       |                  |
| BONJOUR !                                               | Cemplei RECHERCHE OF                   | FRES - Rechercher une offre        |                                       |                  |
| contactez la hotline<br>formation kairos@pole-emploi.fr | Autres                                 |                                    |                                       |                  |
|                                                         |                                        | Information sur le Marché du 1     | fravail                               |                  |

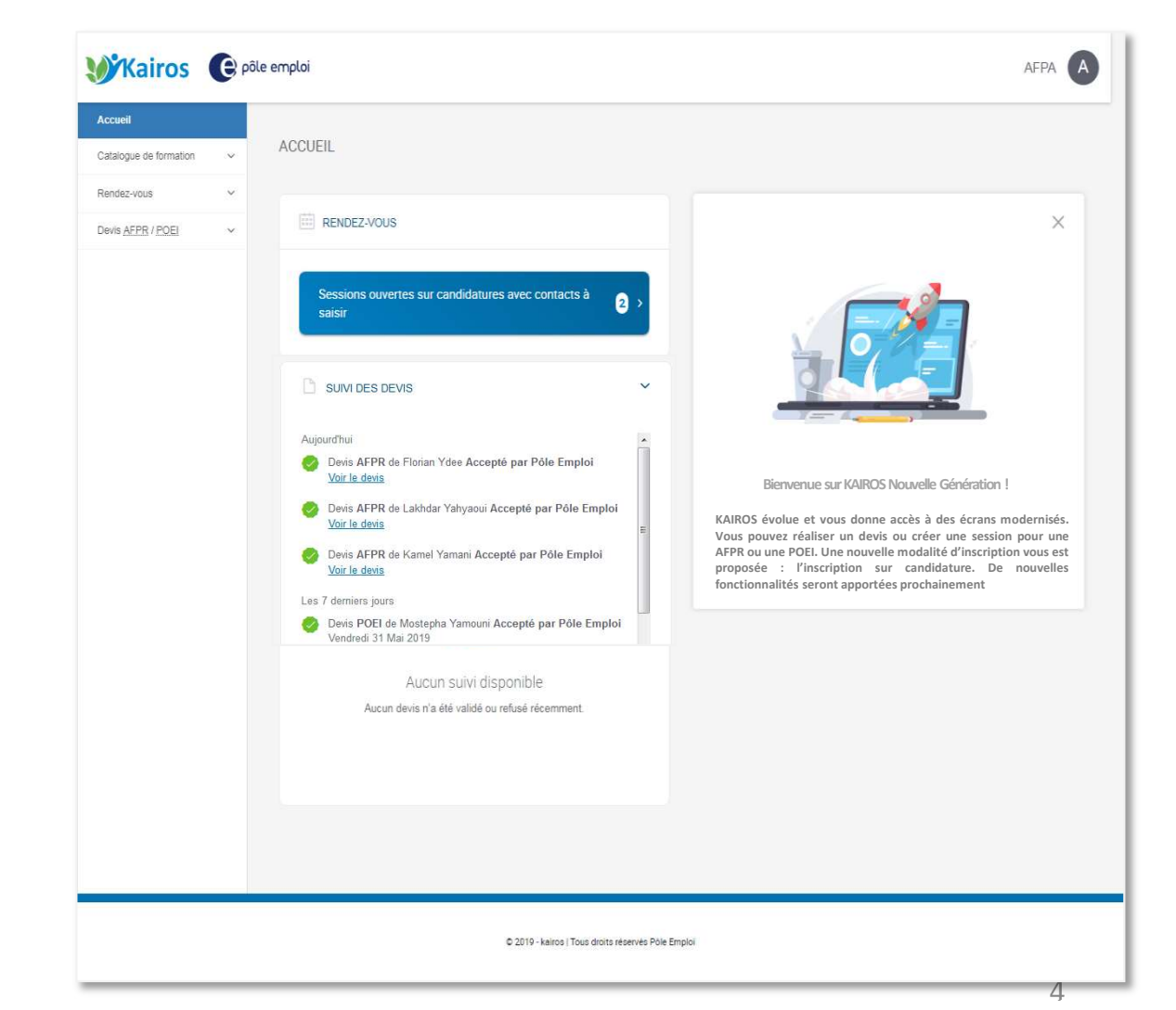

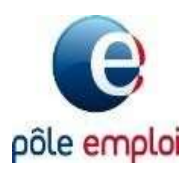

1

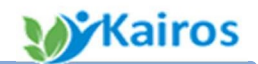

Activer la modalité sur votre session 2/4

#### Accès par le catalogue de formation

Depuis le menu, vous choisissez « **catalogue de formation** », puis cliquez sur « **mes formations** ». Vous visualisez alors l'ensemble de vos actions de formation issues du Carif-Oref

Pour activer la nouvelle modalité « sur candidature », vous devez cliquer sur le lien « **diffusées** » (ce statut correspond aux formations qui sont diffusées sur les catalogues de formation de Pôle emploi pour le demandeur d'emploi)

| Accueil                         | 0 |                                                                                                    |   | Financeurs (1)     | Sessions (2)                  |
|---------------------------------|---|----------------------------------------------------------------------------------------------------|---|--------------------|-------------------------------|
| Catalogue de formation          | 9 | Titre Professionnel Secrétaire Comptable                                                                 | : | AUTRES FINANCEURS  | Diffusées 2                   |
| Mes formations (13)             |   | Créée le 28/06/2017 via CARIF                                                                            |   |                    |                               |
| Créer une formation             |   | Référence interne de l'action : 20_1230487                                                               |   |                    |                               |
| Rendez-vous                     | ^ | PREPARATION AU PASSAGE DE                                                                                | : | Financeurs (1)     | 3 Sessions (2)<br>Diffusées 2 |
| RDV sur candidature             |   | CERTIFICATION TOSA OFFICE (WORD,<br>EXCEL, POWERPOINT et OUTLO                                           |   | Portico Histocorio |                               |
| Devis <u>AFPR</u> / <u>POEI</u> | ~ | FORMALEAZ - Denain<br>Créée le 09/03/2017 via <b>CARIF</b><br>Référence interne de l'action : 20_1211969 |   |                    |                               |

Puis continuez en cliquant sur « modifier » dans le détail de la session.

### PREPARATION AU PASSAGE DE CERTIFICATION TOSA OFFICE (WORD, EXCEL, POWERPOINT et OUTLOOK)

| Créée le 09/03/17 via <b>CARIF</b>   Modifiée le 10/12/19<br>Référence interne de l'action: 20_1211969 |                                                                                                    |
|----------------------------------------------------------------------------------------------------|----------------------------------------------------------------------------------------------------|
| ACTION SESSIONS (2)                                                                                    |                                                                                                    |
| TRIER PAR : Date de début de session - FILTRER PAR : STATUT                                            | DES SESSIONS : DIFFUSÉ FINANCEUR : Tous ← ÉTAT : 2 sélectionnés ←                                                |
| 02 janv. 2020 > 31 déc. 2020                                                                           | Organisme de formation dispensateur :                                                                            |
| Créée le 05/09/2019 via CARIF - Modifiée le 10/12/2019 via<br>CARIF                                    | G Formaleaz                                                                                                    |
| O DIFFUSÉE                                                                                             | Lieu d'inscription                                                                                               |
| Référence interne de la session : 1477020<br>Modalités d'inscription : Rendez-vous                     | <ul> <li>Ruche d'entreprise du hainaut</li> <li>350 Rue Arthur Brunet, 59220 Denain</li> <li>MODIFIER</li> </ul> |
|                                                                                                    |                                                                                                    |

### Kairos

### Activer la modalité sur votre session 3/4

Détail de la session / Saisie modalité d'inscription

Dans le pavé **« Modalités d'inscription »**, vous cochez **« Sur candidature » ,** et le bloc sur la plage de réception des candidatures s'affiche

|   | DETAILS DE LA SESSION                                                                                                    |
|---|----------------------------------------------------------------------------------------------------|
| 9 | Dates de la session de formation                                                                                                    |
|   | iii 02/01/2020 iii 31/12/2020                                                                                                    |
|   | Période d'interruption de plus de 15 jours ?                                                                                                    |
|   |                                                                                                    |
|   | Sans rendez-vous 🗹 Avec rendez-vous 🗹 Sur canditature                                                                                           |
|   | La modalité "sur Candidature" vous permet de gèrer une liste d'individu positionné en flux sur la période et dans la limite des places que avez |
|   | dennies.                                                                                                    |
|   | 2 Plages de réception des candidatures :                                                                                                    |
|   | Dates de début et de fin de la plage                                                                                                    |
|   | Du 🗰 26/12/2019 au 🗰 30/01/2020                                                                                                    |
|   | Pendant cette période, la modalité d'inscription "Sur candidature" sera visible des prescripteurs et des individus.                             |
|   | Nombre de places ouvertes aux candidatures                                                                                                    |
|   | 15 Places                                                                                                    |
|   | Description du mode de prise de contact                                                                                                    |
|   | Suite à votre candidature , vous serez recontacté sous 48h afin de convenir ensemble d'une date de rencontre .                                  |
|   |                                                                                                    |
|   | Ce champ sera visible des prescripteurs et des individus dans leur espace personnel. 111/395                                                    |
|   | ANNULER                                                                                                    |
|   |                                                                                                    |

Vous devez saisir :

SESSION

- Les dates de début et de fin de la plage : c'est-à-dire la période d'ouverture où les conseillers Pôle emploi/partenaires et le demandeur d'emploi lui-même pourront se positionner directement sur la session afin d'être recontacté pour un entretien.
- Le nombre de places ouvertes aux candidats : le maximum de candidatures à recevoir
- La description du mode de prise de contact : texte libre pour préciser le délai de recontacte du candidat avant de fixer un entretien et le moyen qui sera utilisé (téléphone, mail, autres ....). Ce champ sera visible du conseiller et du demandeur d'emploi sur le catalogue ainsi que sur le courrier remis au candidat, il convient d'être clair et précis dans le renseignement de ce champ
- **Vous enregistrez** une 1ère fois pour valider les éléments de la plage, sans diffusion à cette étape.

#### pôle emploi

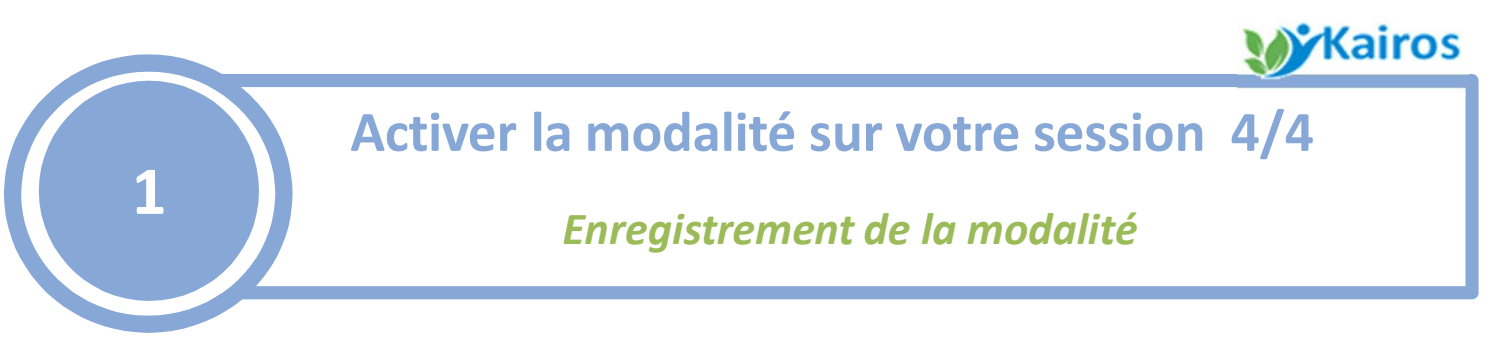

4 Le récapitulatif de votre saisie s'affiche.

5 Pour diffuser la plage de réception, vous cliquez une nouvelle fois sur « Enregistrez » en bas de page.

Les informations saisies sont visibles immédiatement dans le catalogue de formation par les conseillers prescripteurs et par les demandeurs d'emploi.

Le candidat pourra faire une demande d'inscription qu'à partir de la date de début de période que vous avez saisie

| SESSION     |                                                                                                    |
|-------------|----------------------------------------------------------------------------------------------------|
|             | DETAILS DE LA SESSION                                                                                                    |
|             | Dates de la session de formation                                                                                                    |
|             | iii 02/01/2020                                                                                                    |
|             | Période d'interruption de plus de 15 jours ?                                                                                                    |
|             | Modalités d'inscription          Sans rendez-vous       Image: Avec rendez-vous       Image: Sur canditature         La modalité "sur Candidature" vous permet de gérer une liste d'individu positionné en flux sur la période et dans la limite des places que avez définies. |
|             | Plages de réception des candidatures :                                                                                                    |
| 4           | Du 26 déc. 2019 au 07 janv. 2020 (5 places)         Mode de prise de contact : Vous serez contacté par téléphone sous 48 heures afin de convenir d'une date d'entretien                                                                                                    |
|             | AJOUTER UNE PLAGE                                                                                                    |
|             | Dans la liste des organismes financeurs de l'action ci-dessous, cochez ceux associés à la session.<br>Vous pouvez également ajouter un nouveau financeur en cliquant sur le bouton " Ajouter un organisme financeur".                                                          |
|             |                                                                                                    |
|             | LIEU D'INSCRIPTION                                                                                                    |
|             | Nom du lieu d'inscription (facultatif)                                                                                                    |
|             | Ruche d'entreprise du hainaut                                                                                                    |
|             | 350 Rue Arthur Brunet                                                                                                    |
|             | Code postal Ville                                                                                                    |
|             | © 59220         Densin                                                                                                    |
| e           | 5                                                                                                    |
| pôle emploi |                                                                                                    |

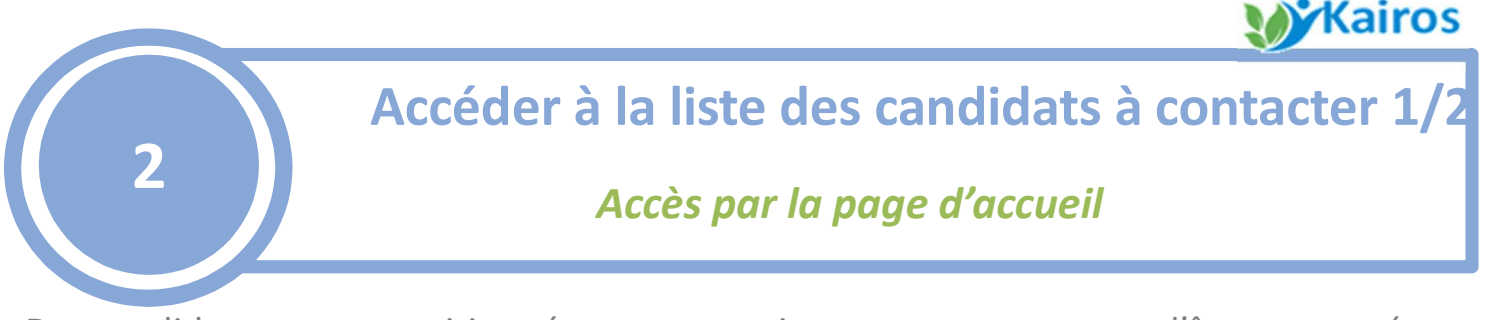

Des candidats se sont positionnés sur vos sessions et sont en attente d'être contacté pour fixer un entretien.

Dès la page d'accueil, vous visualisez un compteur des « sessions ouvertes sur candidatures avec contact à saisir ». En cliquant, vous accédez à vos sessions ayant au moins un candidat à contacter.

Vous pouvez également accéder à la liste des candidats depuis le menu « rendez-vous » et « RDV sur candidature ».

| <b>W</b> Kairos                 | e pôle emp | oi                                                        |  |
|---------------------------------|------------|-----------------------------------------------------------|--|
| Accueil                         |            |                                                           |  |
| Catalogue de formation          | ^          | ACCUEIL                                                   |  |
| Mes formations (13)             |            | 1                                                         |  |
| Créer une formation             |            | iii RENDEZ-VOUS                                           |  |
| Rendez-vous                     | ^          | Sessions ouvertes sur candidatures avec contacts à saisir |  |
| RDV sur candidature             |            |                                                           |  |
| Devis <u>AFPR</u> / <u>POEI</u> | ~          | 🗋 SUIVI DES DEVIS 🗸 🗸                                     |  |

Depuis la liste des sessions avec des candidats à contacter, vous visualisez :

- 2 Le nombre de candidat en attente d'être contacté : il s'agit des candidats pour lesquels vous n'avez pas indiqué la suite du contact et/ou la date d'entretien
- 3 Ce compteur indique le nombre de candidature reçue (tout statut confondu) avec le nombre de places maximum que vous avez saisi pour cette plage de réception

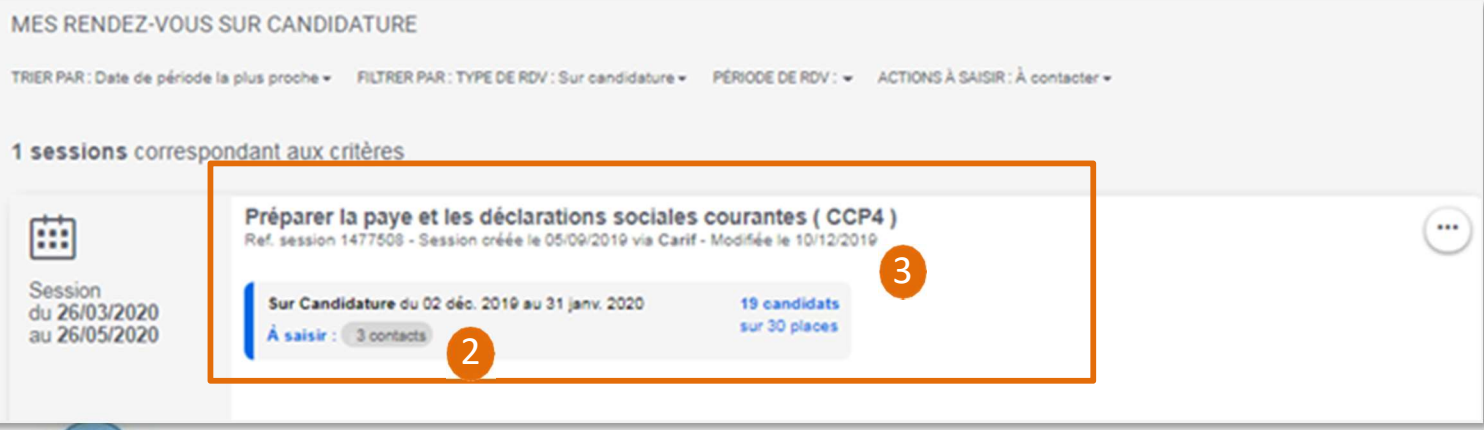

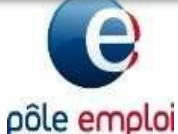

A noter: seules les plages d'inscription sur candidature sont visibles - l'accès aux suivis des rendez-vous collectifs ou individuels se fait toujours depuis KAIROS classique)

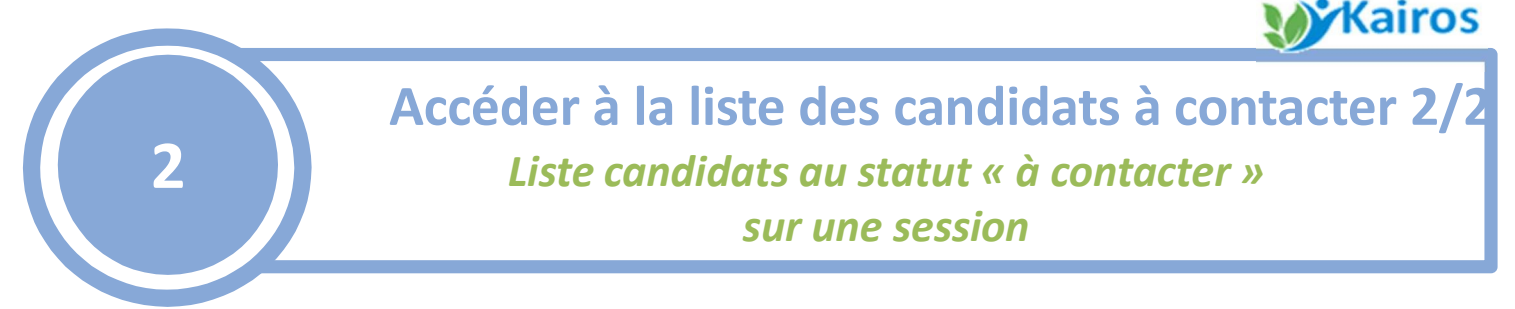

En cliquant sur le compteur des candidatures à saisir, vous accédez à la liste des candidats qui se sont positionnés sur votre session.

| Courantes ( CCP4<br>Session du 26 mars 2<br>Liste affichée :<br>Candidatures reçues du | et les déclarations<br>)<br>020 au 26 mai 2020<br>u 02/12/2019 au 31/01/2 | s sociales       |                        | Session créé        | ée le 05/09/2019 via CARIF           Modifiée le 10/12/2019           Ref. session 1477508           Image: Comparison of the session of the session of the sess |
|----------------------------------------------------------------------------------------|---------------------------------------------------------------------------|------------------|------------------------|---------------------|----------------------------------------------------------------------------------------------------|
| 2 candidats corresp                                                                    | ondant aux critèr                                                         | es               | 1                      | Nb de résultats par | page : 10 20 50                                                                                                    |
| Candidats                                                                              | Identifiant                                                               | Prise de contact | Présence à l'entretien | Résultat            |                                                                                                    |
| BU4<br>% 0<br>™ F<br>⊕ ALSACE (017)                                                    | 37 €                                                                      | ©<br>À contacter | •                      | - 0                 | SAISR LE SU                                                                                                    |
| Détails de la Cande                                                                    | dature ~                                                                  |                  |                        |                     |                                                                                                    |
| DOS:<br>% 004<br>⊠ JO<br>Ø ALSACE (017)                                                | 317P                                                                      | À contacter      | ۰                      | ٠                   | Candidature<br>Annulé                                                                                                    |
| Détails de la Candidature 🗠                                                            |                                                                           |                  |                        |                     |                                                                                                    |
| w<br>© k<br>emp<br>© ALSACE (017)                                                      | 36 N                                                                      | ©<br>À contacter | •                      |                     | SAGRIE SU                                                                                                    |
|                                                                                        | A                                                                         |                  |                        |                     |                                                                                                    |

Dans le bloc « **Prise de contact** », les candidats positionnés sont au statut « à contacter ». Pour chaque candidat, vous visualisez :

2 Les informations de contact : téléphone, mail (données envoyées par Pôle emploi)

Sur le « détail de la candidature », les informations sur le positionnement :
 -Le nom du prescripteur (Pôle emploi, Missions locales, Cap Emploi)
 -La date du prescription soit la date de demande de contact

-L'argumentaire de la prescription, renseigné par le conseiller

Le candidat peut annuler sa candidature depuis son espace personnel tant que vous ne l'avez pas contacté pour fixer une date d'entretien.

#### pôle emploi

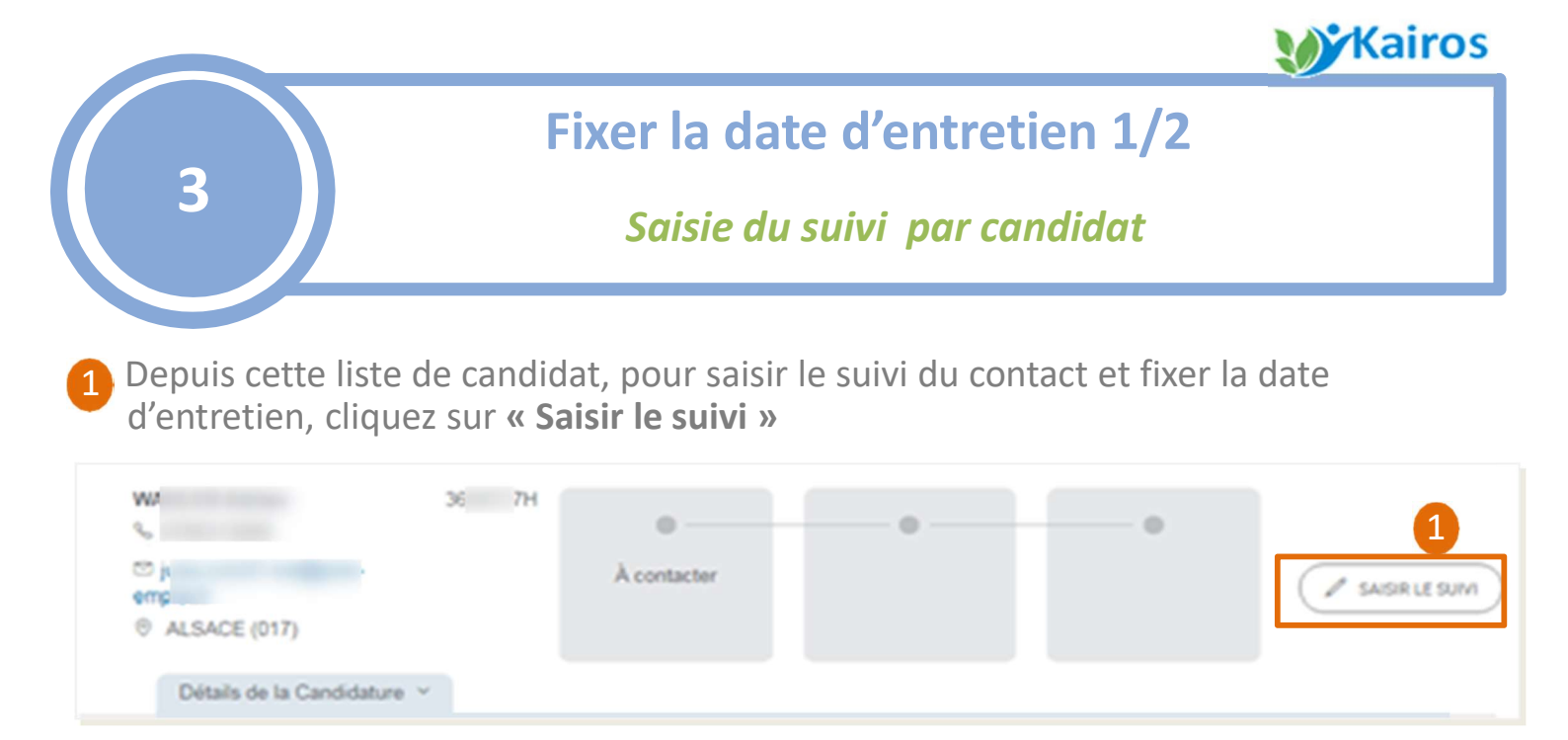

2 Dans le bloc « Prise de contact », vous sélectionnez le statut « **Contacté** » puis vous saisissez la date et l'heure de l'entretien.

Dans le cas ou le candidat ne souhaite pas maintenir sa candidature après votre échange, vous sélectionnez le statut « **Refus du candidat** ».

Si vous n'arrivez pas à joindre le candidat après plusieurs tentatives , vous devez sélectionner le statut « **Candidat injoignable** ». La candidature sera donc annulée

|            | Prise de contact                                                                                                    | M                  |   |
|------------|----------------------------------------------------------------------------------------------------|--------------------|---|
|            | Contacté                                                                                                    | (N*3 JITAINE (017) |   |
|            | Date de l'entretien                                                                                                    | S 1                |   |
|            | Le 28/12/2019 à 3 10:00 heure                                                                                                    | C 1                |   |
|            | En saisissant la date et l'heure de l'entretien, la prise de contact est<br>automatiquement mise à jour à "Contacté".               |                    |   |
|            |                                                                                                    |                    |   |
|            |                                                                                                    |                    |   |
|            |                                                                                                    |                    |   |
|            | L'ENTRETIEN : Présence à saisir                                                                                                    |                    | ~ |
|            | L'ENTRETIEN : Présence à saisir                                                                                                    |                    | ~ |
|            | L'ENTRETIEN : Présence à saisir<br>Présence du candidat à l'entretien<br>Présent                                                    |                    | ~ |
|            | L'ENTRETIEN : Présence à saisir<br>Présence du candidat à l'entretien<br>Présent<br>Absent                                          |                    | ~ |
|            | L'ENTRETIEN : Présence à saisir<br>Présence du candidat à l'entretien<br>Présent<br>Absent                                          |                    | ~ |
|            | L'ENTRETIEN : Présence à saisir<br>Présence du candidat à l'entretien<br>Présent<br>Absent                                          |                    | ~ |
|            | L'ENTRETIEN : Présence à saisir<br>Présence du candidat à l'entretien<br>Présent<br>Absent<br>At DE L'ENTRETIEN : Résultat à saisir |                    | × |
|            | L'ENTRETIEN : Présence à saisir<br>Présence du candidat à l'entretien<br>Présent<br>Absent<br>At DE L'ENTRETIEN : Résultat à saisir |                    | ~ |
| S SUIVI DE | L'ENTRETIEN : Présence à saisir<br>Présence du candidat à l'entretien<br>Présent<br>Absent<br>At DE L'ENTRETIEN : Résultat à saisir |                    | ~ |

3 Puis vous enregistrez votre saisie

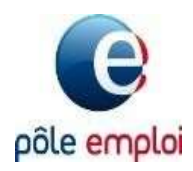

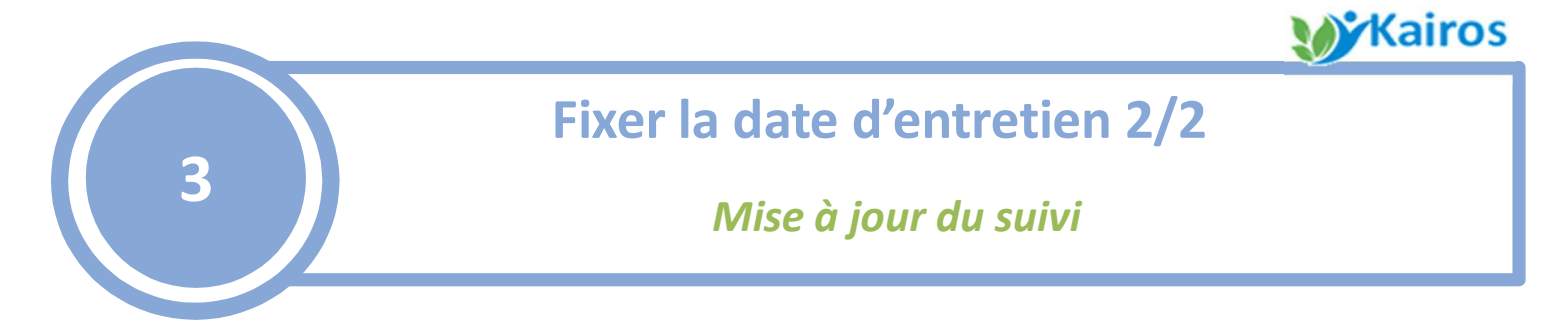

 Le statut de la candidature est mis à jour automatiquement sur la liste des candidats, ainsi que dans le dossier de l'individu visualisable par le conseiller et le demandeur d'emploi depuis son espace personnel (*aucun courrier ne sera remis au candidat*)

Cf annexe C pour plus de détail sur les statuts

| Préparer la paye et les<br>courantes (CCP4)<br>Bession du 26 mars 2020 au | déclarations<br>126 mai 2020 | sociales         |                        | Session créé        | e le 05/09/2019 via CARIF<br>Modifiée le 10/12/2019<br>Ref. session 1477508 |
|---------------------------------------------------------------------------|------------------------------|------------------|------------------------|---------------------|-----------------------------------------------------------------------------|
| Liste affichée :                                                          |                              |                  |                        |                     |                                                                             |
| Candidatures reçues du 02/12                                              | 2/2019 au 31/01/20           | 020              |                        |                     |                                                                             |
| Mode de prise de contact $$                                               |                              |                  |                        |                     |                                                                             |
| 2 candidats corresponda                                                   | nt aux critère               | 15               |                        | No de résultats par | paga 10 20 🗾 10                                                             |
| Candidata.                                                                | Identifiant                  | Prise de contact | Présence à l'entretien | Résultat            |                                                                             |
| BUAT Francoise<br>% 0700036111                                            | 3725063E                     |                  |                        | . 0                 |                                                                             |
| © FBUAT@FREE.FR<br>© ALSACE (017)                                         |                              | À contacter      |                        |                     | Z SASRUEN/W                                                                 |
| Détails de la Candidature                                                 |                              |                  |                        |                     | P./                                                                         |
| WAHLER Adrian                                                             | 3668737H                     |                  |                        |                     |                                                                             |
| -                                                                         |                              | <b>S</b>         | 8                      | •                   |                                                                             |
| % 0786313000                                                              |                              |                  |                        |                     |                                                                             |

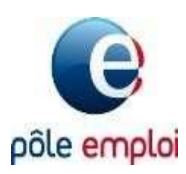

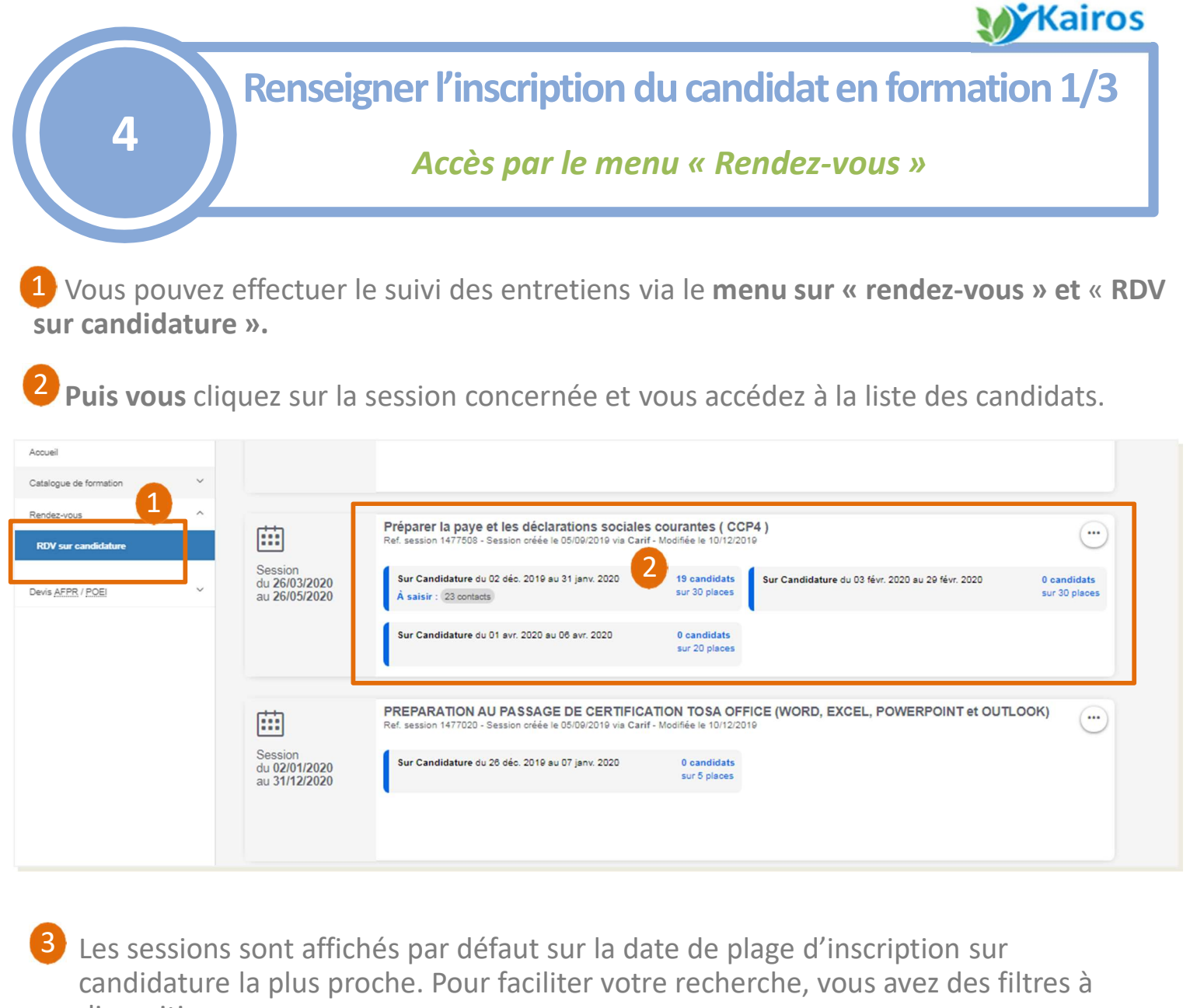

- disposition :
- ✓ Par type de RDV : « sur candidature » (uniquement disponible sur Kairos nouvelle génération)
- ✓ Par période des RDV : Date de début et date de fin de période des plages.
- ✓ Par actions à saisir : « A contacter » (les autres actions seront disponibles ultérieurement)

| MES RENDEZ-VOUS             | SUR CANDIDATURE                                                                                                    |                                             |       |
|-----------------------------|----------------------------------------------------------------------------------------------------|---------------------------------------------|-------|
| TRIER PAR : Date de période | e la plus proche 👻 🛛 FILTRER PAR : TYPE DE RDV : Sur candidature 👻 🏻 P                                               | ERIODE DE RDV : + ACTIONS À SAISIR : Tout + |       |
| 5 sessions corresp          | ondant aux criteres                                                                                                  | ✓ Tout                                      |       |
| <b>E</b>                    | Préparer la paye et les déclarations sociales co<br>Ref. session 1477507 - Session gréée le 05/09/2019 via Carif - M | ourantes ( C A contacter                    |       |
| Session                     | Sur Candidature du D0 sent 2010 eu 22 nov 2010                                                                       | APPLIQUER LE FILTRE                         | idate |
| du 17/10/2019               |                                                                                                    | sur 2 nienes                                | lanas |

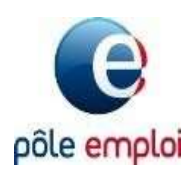

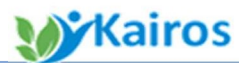

4 Renseigner l'inscription du candidat en formation 2/3
4 Accès à la saisie des résultats de l'entretien
4 Vous visualisez la liste des candidats en attente de saisie de résultats .
5 Pour renseigner la présence à l'entretien et le résultat suite à l'entretien par candidat,

cliquez sur « saisir le suivi ».

| TRIER PAR                | C Date de posit ▼ FILTRER PAR   | CONTACT : Tous - | PRÉSENCE : Tous - RÉSULT                            | TAT : Tous - It PLUS DE FILT | RES                    |                                |
|--------------------------|---------------------------------|------------------|-----------------------------------------------------|------------------------------|------------------------|--------------------------------|
| 39 can                   | ndidats correspondant a         | ux critères      | 4                                                   |                              | Nb de résultats par    | psge: 10 20 <mark>50</mark> 10 |
| Candida                  | ats                             | Identifiant      | Prise de contact                                    | Présence à l'entretien       | Résultat               |                                |
| DE<br>%<br>©             | ALSACE (017)                    | 4 7              | Contacté<br>Entretien :<br>13 décembre 2019 à 09h00 | B<br>Présence à saisir       |                        | SAISIR LE SUIVI                |
|                          | Détails de la Candidature 👻     |                  |                                                     |                              |                        |                                |
| BLI<br>%<br>©            | EA pher<br>SKFR<br>ALSACE (017) | 3! 151L          | Nijoignable - candidature<br>sans suite             | •                            | •                      |                                |
|                          | Détails de la Candidature ~     |                  |                                                     |                              |                        |                                |
| NE<br>So                 | GF                              | 35: G            | 8                                                   | •                            | •                      |                                |
| 0                        | ALSACE (017)                    | :OM              | Refus du candidat                                   |                              |                        |                                |
| NO<br>So I<br>PIN<br>©   | Iiver                           | 35 A             | Contacté<br>Entretien :<br>11 décembre 2019 à 13h05 | Présent<br>à l'entretien     | Setenu à la formation  |                                |
|                          | Détails de la Candidature ~     |                  |                                                     |                              |                        |                                |
| SIE<br>ବ୍ଜ (<br>ା<br>ତ   | 3<br>(<br>(<br>ALSACE (017)     | 35 、             | Contacté<br>Entretien :<br>10 décembre 2019 à 09h00 | Absent<br>à l'entretien      | •                      | SAISIR LE SUIVI                |
|                          | Détails de la Candidature ~     |                  |                                                     |                              |                        |                                |
| ALI<br>%  <br>[] :<br>() | (<br>4<br>ALSACE (017)          | 38 \             | Contacté<br>Entretien :<br>11 novembre 2019 à 09h00 | Présent<br>s rentretien      | 8<br>Résultat à saisir | SAISIR LE SUIVI                |

Les statuts de la colonne « Présence à l'entretien » :

- Présence à saisir / Présence à l'entretien / Absent à l'entretien
   Les statuts de la colonne « Résultat » :
- Résultat à saisir / Retenu à la formation / Non retenu en formation

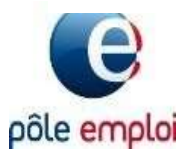

### **Kairos**

Renseigner l'inscription du candidat en formation 3/3

#### Saisie des résultats de l'entretien

Pour chaque candidature, vous devez saisir :

7 La présence ou l'absence à l'entretien

#### 8 Le résultat :

4

- retenu avec l'ensemble des données associées permettant de finaliser l'inscription
- non retenu avec le motif associé

#### Oliquer sur « enregistrer »

Les informations sont visibles en temps réels par les conseillers prescripteurs et les candidats sur leur espace personnel

**Si vous avez retenu le candidat, celui est inscrit sur la session** (vous le retrouverez dans la liste des stagiaires dans votre suivi dans Kairos classique)

| PRISE ( | DE CONTACT : Entretien terminé le 13/12/2019                                                                                                    |                         | ~ |
|---------|----------------------------------------------------------------------------------------------------|-------------------------|---|
|         | Prise de contact<br>Contacté                                                                                                    | Mm<br>(#33<br>% 0<br>10 |   |
| e sume  | E LENTRETIEN : Présent à l'entretien Présence du candidat à l'entretien Présent Absent                                                                                                    |                         | v |
|         |                                                                                                    |                         |   |
| RÉSUL   | TAT DE L'ENTRETIEN : Résultat à saisir  Résultat  Résultat  Résul |                         | ~ |

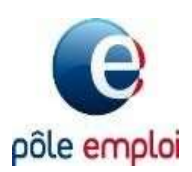

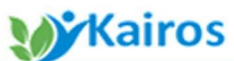

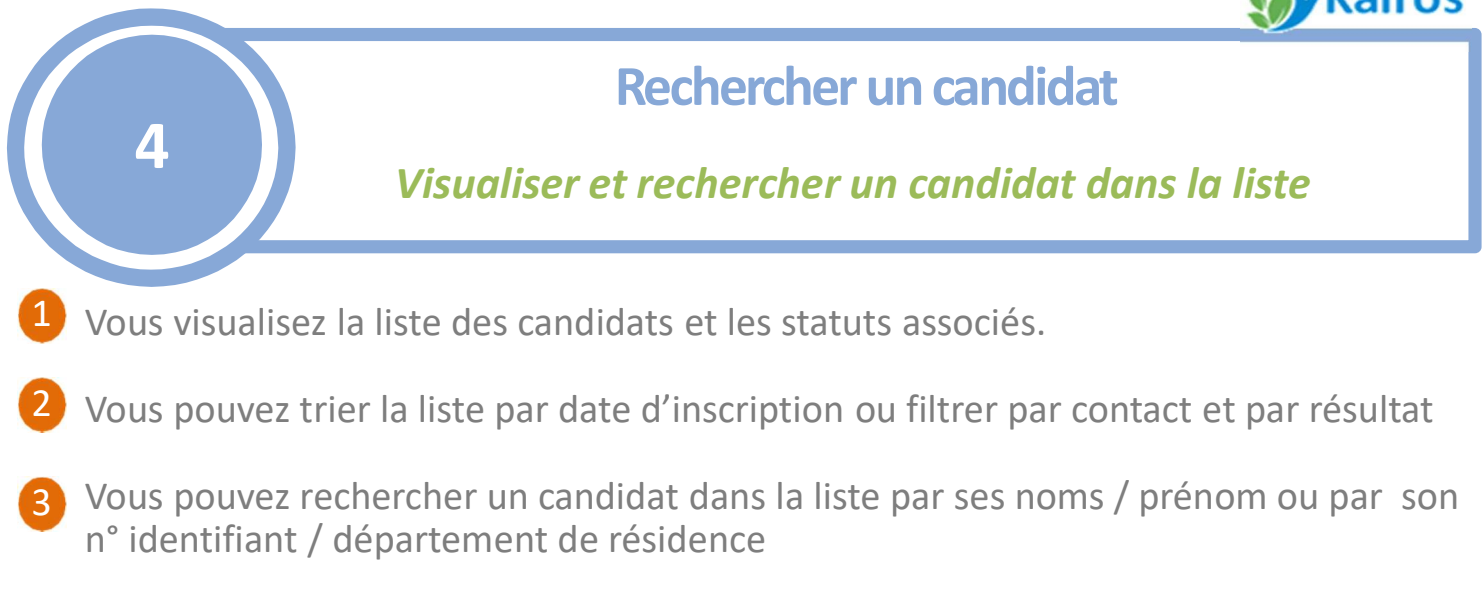

| LISTE DES CANDIDATS                                                                                                    |                                                                                                    |                                                                                                    |                                                                                |                                                                                                |           |
|----------------------------------------------------------------------------------------------------|----------------------------------------------------------------------------------------------------|----------------------------------------------------------------------------------------------------|--------------------------------------------------------------------------------|------------------------------------------------------------------------------------------------|-----------|
| Dynamique vers l'e<br>Session du 01 janvier 2<br>Liste affichée :<br>Candidatures reçues du                                                                                                    | Dynamique vers l'emploi - CLEA<br>Session du 01 janvier 2021 au 31 décembre 2022<br>Liste affichée :<br>Candidatures reçues du 05/02/2021 au 31/12/2021 |                                                                                                    |                                                                                | Session créée le 12/01/2021 via CARIF<br>Nodifiée le 18/05/2021<br>Ref. session s1686039       |           |
| Mode de prise de contact                                                                                                    | ~                                                                                                    |                                                                                                    |                                                                                |                                                                                                |           |
| Trier par : Date d'inscription (croi                                                                                                    | ss 👻 filtrer par : Cont                                                                                                    | tact : Tous 🗸 — Résultat : To                                                                                                   | US - 35 PLUS DE FRITRI                                                         | 3                                                                                              |           |
| Rechercher par nom et prénom                                                                                                    | n dans la liste                                                                                                    | inom                                                                                                    | Q                                                                              |                                                                                                |           |
| OU rechercher par identifiant o                                                                                                    | t département dans l                                                                                                    | la liste                                                                                                    | ~                                                                              |                                                                                                |           |
| Identifiant Pôle Emploi                                                                                                    | Sel                                                                                                    | lectionnez un départemen                                                                                                    | t de résidence Q                                                               |                                                                                                |           |
| Réinitialiser les critéres de recher                                                                                                    | che                                                                                                    |                                                                                                    |                                                                                |                                                                                                |           |
| Réinitialiser les critéres de recher<br>Candidats<br>6 candidats correspo                                                                                                    | identifiant<br>Identifiant                                                                                                    | Prise de contact                                                                                                    | Présence à l'entretien                                                         | Résultat<br>Sélection multiple désa                                                            | activée   |
| Réinitialiser les critéres de recher         Candidats         6 candidats correspon         GAY         © laur         © laur         © PAS DE CALAUS (026)                                                                                                    | ndant aux critère<br>1542803K                                                                                                    | Prise de contact<br>S<br>Contacté<br>Entretien :<br>08 février 2021 à 14b05                                                     | Présence à l'entretien                                                         | Résultat<br>Sélection multiple désa<br>Sélection multiple désa<br>Non retenu à la<br>formation | activée 🤇 |
| Réinitialiser les ontéres de recher<br>Candidats<br>6 candidats correspo<br>GAY<br>© laur<br>© laur<br>© PAS DE CALAIS (026)<br>Détails de la Candidat                                                                                                    | identifiant<br>ndant aux critère<br>1542803K                                                                                                    | Prise de contact<br>S<br>Contacté<br>Entretien :<br>08 février 2021 à 14h05                                                     | Présence à l'entretien                                                         | Résultat<br>Sélection multiple désa<br>Sélection multiple désa<br>Non retenu à la<br>formation | sctivée 🤇 |
| Réinitialiser les critéres de recher         Candidats         6 candidats correspon         GAY         % 0655         © tant         © PAS DE CALAIS (026)         Détails de la Candidat         VERS         © PAS DE CALAIS (026)         PAS DE CALAIS (026)                                                                                    | she<br>Identifiant<br>IS42803K<br>m<br>)<br>ure ~<br>156471D<br>@SFR.FR                                                                                 | Prise de contact<br>S<br>Contacté<br>Entretien :<br>08 fémier 2021 à 14h05<br>Contacté<br>Entretien :<br>10 fémier 2021 à 10h30 | Présence à l'entretien<br>Présent<br>à l'entretien<br>Présent<br>à l'entretien | Résultat<br>Sélection multiple désa<br>Non retenu à la<br>formation                            | sctivée   |
| Réinitialiser les critéres de recher         Candidats         6 candidats correspon         GAY         % 0655         © laur         © PAS DE CALAIS (026)         Détails de la Candidata         VERS         % 06473         © PAS DE CALAIS (026)         Détails de la Candidata         © PAS DE CALAIS (026)         Détails de la Candidata | che<br>Identifiant<br>ndant aux critère<br>1542803K<br>m<br>)<br>re 1166471D<br>@SFR.FR<br>1<br>e ~                                                     | Prise de contact<br>S<br>Contacté<br>Entretien :<br>08 février 2021 à 14h05                                                     | Présence à l'entretien<br>Présent<br>à l'entretien<br>Présent<br>à l'entretien | Résultat<br>Sélection multiple désa<br>Non retenu à la<br>formation                            | sctivée   |

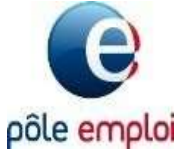

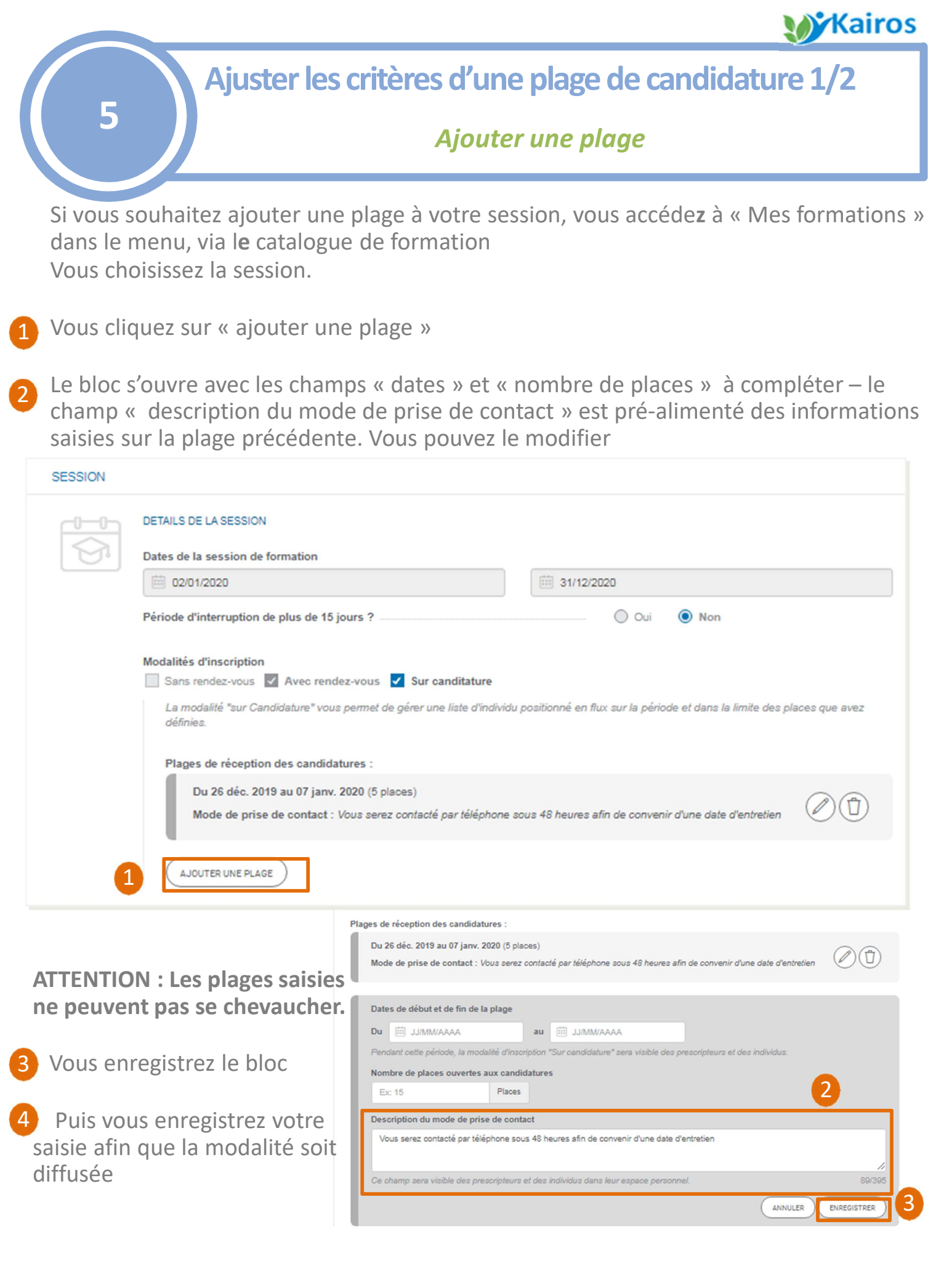

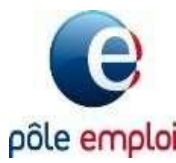

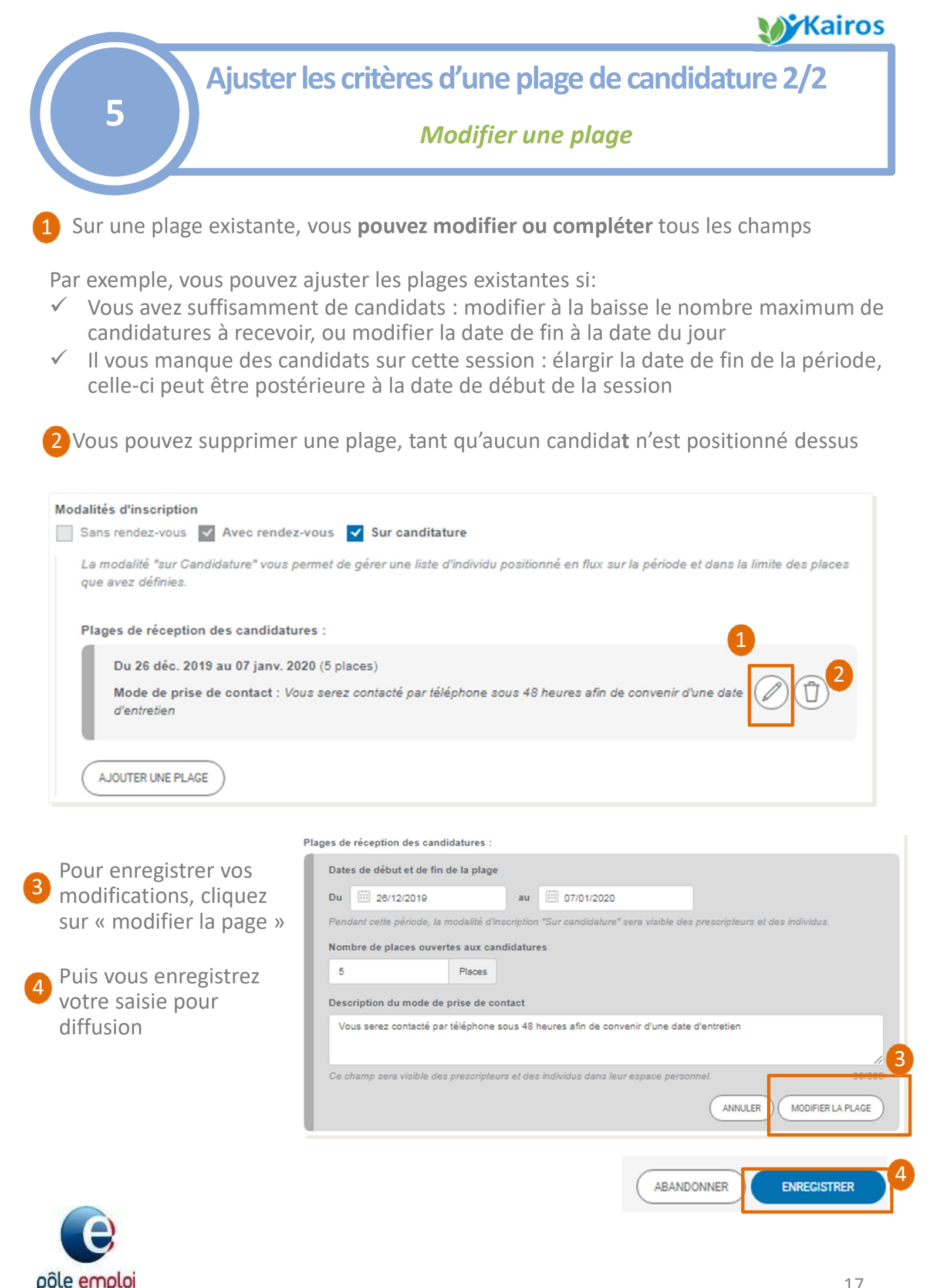

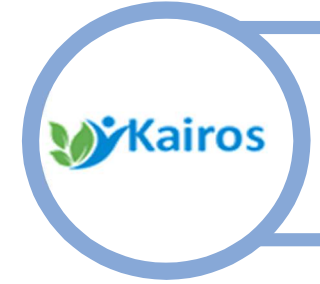

Annexe A : Ce qu'il faut retenir

- Annexe B : Ce qui change pour vous
- Annexe C : Les statuts associés à la modalité

Annexe D : Le process détaillé

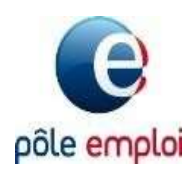

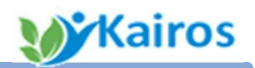

# Ce qu'il faut retenir

- □ L'activation de cette modalité est à votre main
- Il convient de compléter précisément le mode de prise de contact ; car ce champ est visible du conseiller et du demandeur d'emploi et permet de préciser sous quel délai le candidat sera recontacté pour fixer l'entretien et par quel moyen (téléphone, mail, autres...)
- Tous les candidats doivent, au plus tôt, être contactés, pour fixer la date d'entretien
- Cet entretien peut se dérouler selon la modalité la plus appropriée pour vous (physique, individuel ou collectif, en visio ... )
- Vous devrez renseigner pour chaque candidat les suites de la candidature (statut de la prise de contact, les résultats de l'entretien)
- □ Vous avez la possibilité **d'ajouter et de modifier** une ou plusieurs plages d'inscription sur candidature pour remplir vos sessions

#### Ce qui évolue en mars 2020 suite à vos premiers retours

- ✓ Ajout de 2 compteurs supplémentaires depuis la page d'accueil sur les présences à saisir et les résultats à saisir
- La possibilité de filtrer la liste des plages de candidatures et la liste des candidats sur les présences et résultats à saisir
- Ajout d'export Excel sur l'ensemble de vos plages de candidatures, et sur la liste des candidats
- ✓ Pouvoir saisir le suivi sur plusieurs candidats

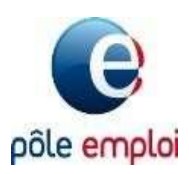

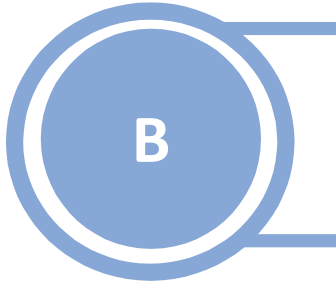

# Ce qui change pour vous

|                                    | Depuis Kairos<br>ICO / RDVi                                                                                                    | Depuis le nouveau Kairos<br>Inscription sur candidature                             |  |
|------------------------------------|----------------------------------------------------------------------------------------------------|-------------------------------------------------------------------------------------|--|
| Planification<br>de la<br>modalité | <ul> <li>Création des<br/>rendez-vous :<br/>date / heure / lieu /<br/>capacité</li> </ul>                                                                   | <ul> <li>Ouverture de plages de<br/>candidature<br/>période / capacité</li> </ul>   |  |
| Contact                            | Hors Si en cas de<br>modification de ICO                                                                                                    | <ul> <li>Contact des candidats</li> <li>Planification d'un<br/>entretien</li> </ul> |  |
| Entretien                          | <ul> <li>Suivi présence / absence à l'ICO ou au RDVi</li> <li>Suivi de la présence / absence à l'entretien</li> </ul>                                       |                                                                                     |  |
| Suivi du<br>recrutement            | <ul> <li>Saisie Retenu / Non retenu (motif) dans l'ancien<br/>interface</li> <li>Saisie Retenu / Non retenu (motif) dans le<br/>nouvel interface</li> </ul> |                                                                                     |  |

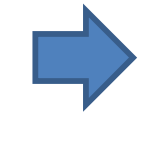

Le suivi de l'entrée en formation et de l'assiduité restent identiques

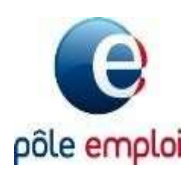

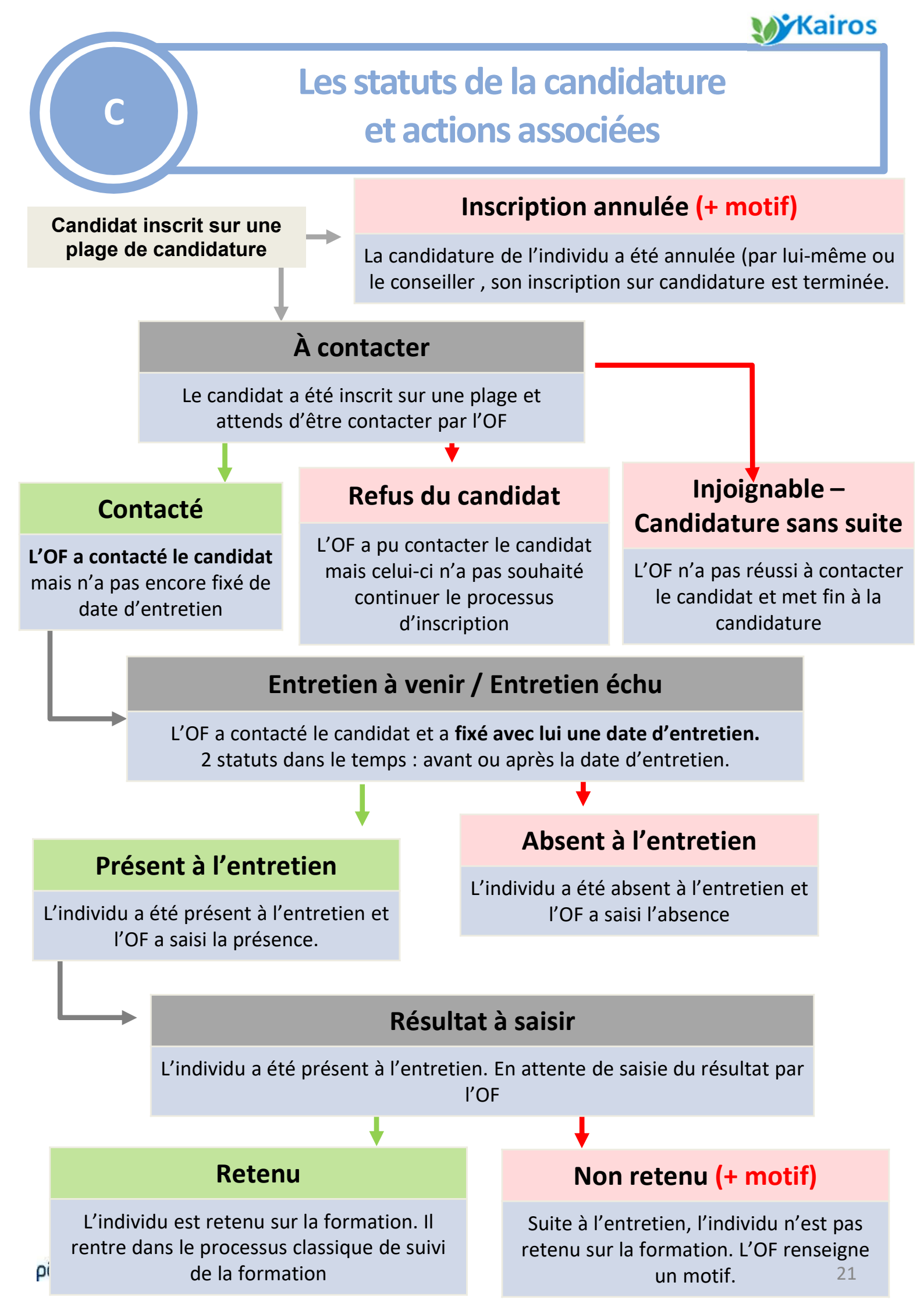

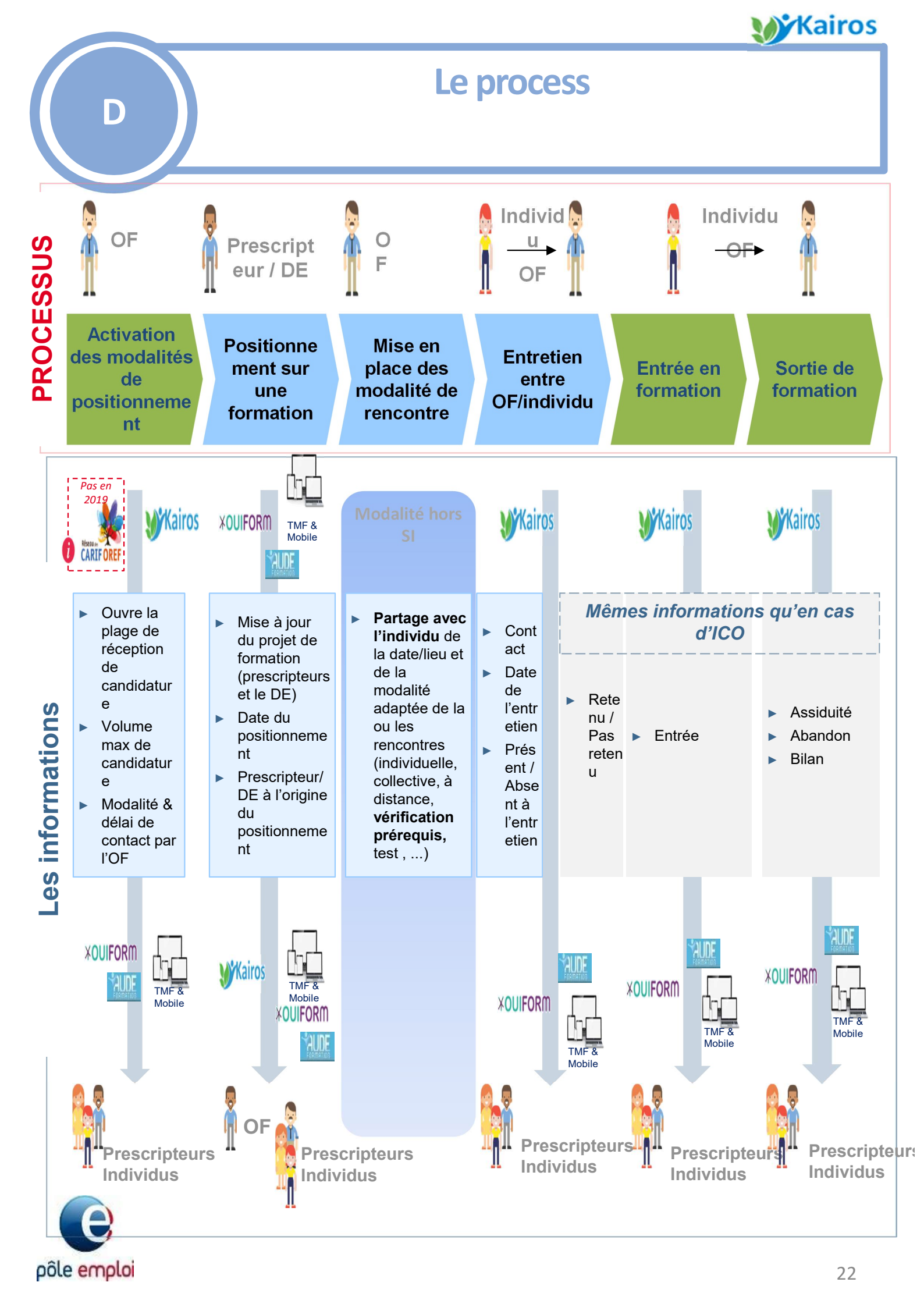